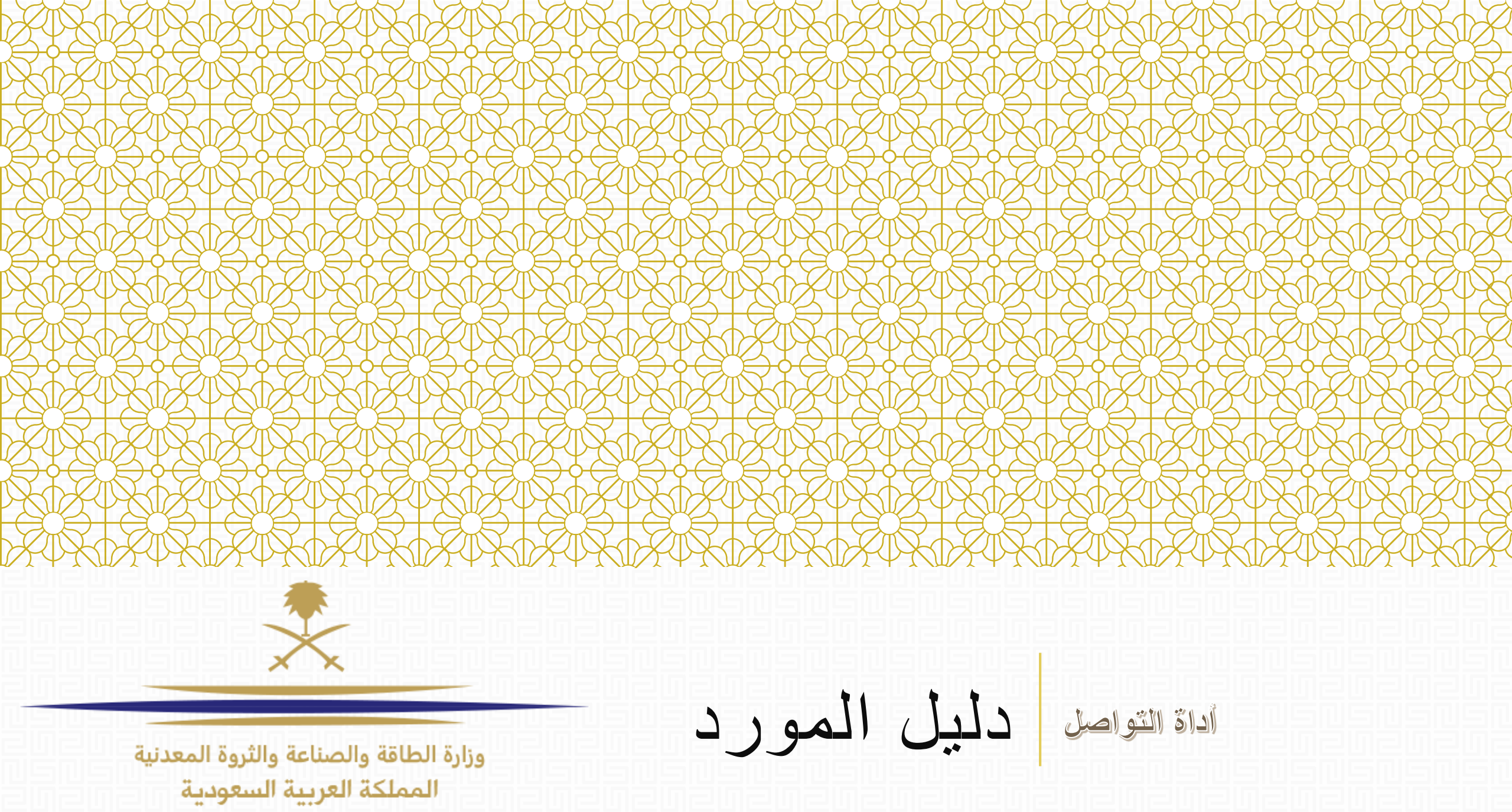

وزارة الطاقة والصناعة والثروة المعدنية المملكة العربية السعودية

المحتوى

1. تسجيل الدخول
 2. الرد على رسالة
 3. إنشاء رسالة جديدة

# رسالة الإعلام سيصلك رساله عبر البريد الإلكتروني للبريد المسجل في بيانات المستخدم، ليعلمك برساله مرسله من مختص المشتريات:

# sourcingsupport-prep.ksa@bravosolution.com

New Message Received for RFQ - Request for Qualification Code RFQ\_21 on National Renewable Energy Program eProcurement Portal

### Dear User,

You have received a new Message relating to the following RFQ - Request for Qualification on National Renewable Energy Program eProcurement Portal:

Message from: REPDO الرخصية التجارية :Subject

Type: RFQ - Request for Qualification Code: RFQ 21 Title: Services

To view the details of the Message please click the following link, and enter your Username and Password: https://ipp-ksa-prep.bravosolution.com/esop/guest/login.do?qvu=84540912015A8DE2A060

Or browse as follows:

- Connect to https://ipp-ksa-prep.bravosolution.com

- Enter your Username and Password
- Go to RFQ Request for Qualifications
- Click RFQ Request for Qualification Code RFQ\_21 to view details
- Go to Messages
- Select Received Messages

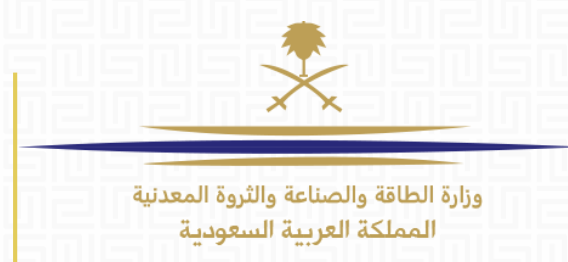

1. سجل الدخول كمورد

إضغط على الرابط التالي وأنقر على «تسجيل الشركات»:

https://www.powersaudiarabia.com.sa

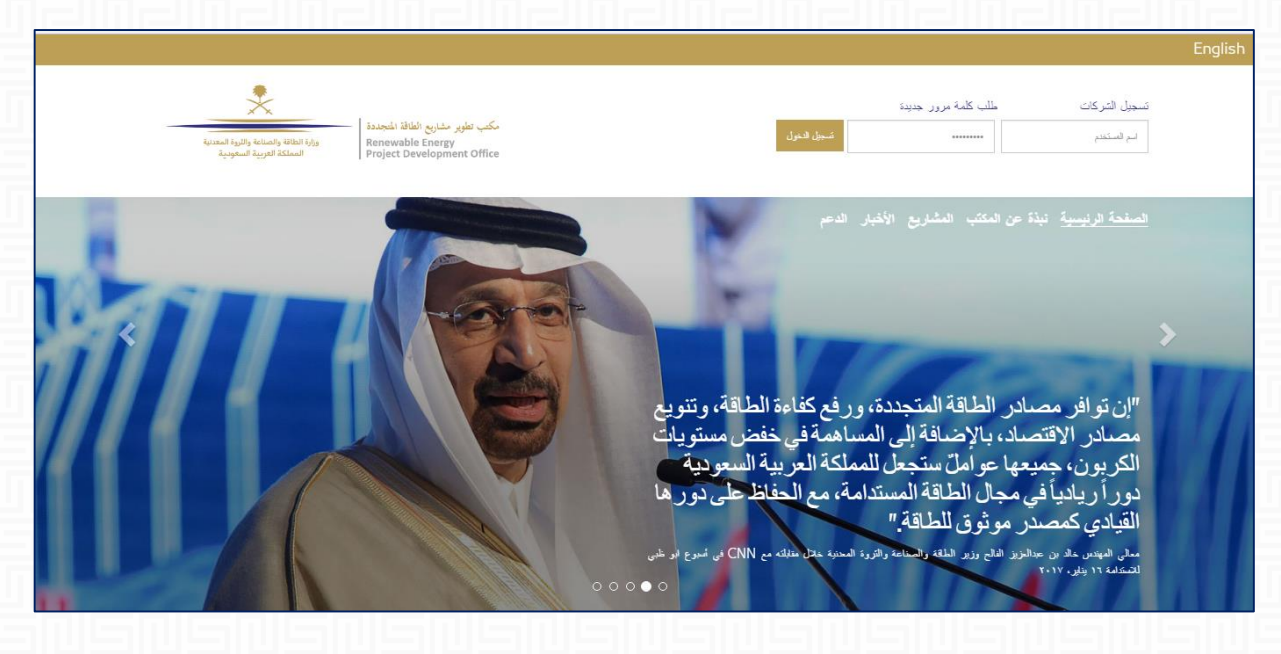

| وزارة الطاقة والصناعة والثروة الم<br>المملكة العربية السعودية |                     |                       | تعلوير مشاريع الملاقة المجددة<br>ورارة الطاقة والصناعة والثوية المعدنية<br>Renewable Energy<br>Project Development C |
|---------------------------------------------------------------|---------------------|-----------------------|----------------------------------------------------------------------------------------------------|
|                                                               |                     |                       | مياً                                                                                                    |
|                                                               | المؤسسة التي أتبعها | التزود                | لوحة المعلومات                                                                                                    |
|                                                               | ملف بياتك المؤسسة   | المثروعك              | لوحة المعلومات الرئبسية                                                                                              |
| 르미르미르미르                                                       | التذلك الخاصبة بي   | طلبك التزود بالمطومات |                                                                                                    |
|                                                               | التتيمك             | طلبك عروض الأسعار     |                                                                                                    |
|                                                               | بطاقلك الأثاء       | الفرص المنتورة        |                                                                                                    |
|                                                               |                     | إدارة المستخدمين      | مشاركة الملقات                                                                                                    |
| 비물비물비물비                                                       |                     | إدارة للمستخدمين      | دلائل                                                                                                    |
| 그미드미드미드미드                                                     |                     | مستخاصين الأراجين     |                                                                                                    |

الصفحة الرئيسية

ستظهر لك الصفحه الرئيسية لحسابك الخاص. اضغط (طلب التزود بالمعلومات) تحت قائمة التزود، ثم اختر الطلب الذي وصلت الرساله له.

# 2. الرد على رسالة

| <ul> <li>→ العودة إلى القائمة</li> </ul>                                   |  |  |  |  |
|----------------------------------------------------------------------------|--|--|--|--|
| ◄ طلب التأهيل: RFQ_21 - Services                                           |  |  |  |  |
| المشروع: <b>TENDER_18 - Testing</b>                                        |  |  |  |  |
| تاريخ الإقتال: 11:00:00 11:00:00 (إن قمت بإرسال رد جديد الآن, سيكون متأخر) |  |  |  |  |
| تاريخ أخر إرسال للرد: لم يتم إرساله بعد                                    |  |  |  |  |
| تفاصيل طلب التأهيل الرسائل (غير المقروءة 1)                                |  |  |  |  |
| الإعدادات مرفقات المستري (0) ردي حقوق المستخدم                             |  |  |  |  |
|                                                                            |  |  |  |  |

| ی الطلب، دم لاحظ الرسادل عیر المقروعة | ط عل | ضغد |
|---------------------------------------|------|-----|
|---------------------------------------|------|-----|

|                                                                    | 인공민공민공민공민공                                                                                                    |
|--------------------------------------------------------------------|----------------------------------------------------------------------------------------------------|
| يزارة الطاقة والصناعة والثروة المعدنية<br>المملكة العربية السعودية |                                                                                                    |
|                                                                    | مكتب تطوير مشاريع الطاقة المُتجددة<br>وزارة الطاقة والتمرية المعدنية<br>المملكة العربية السعودية<br>المملكة العربية السعودية |
| متلحة لجميع المؤردين                                               | طلبات التزود بمطومات التي بحوزتي طلبات التأهيل                                                                               |
|                                                                    |                                                                                                    |
| ◄ أحديد تصنغية                                                     | التصنغية حسب: All RFQs                                                                                                    |
| رمز المشروع                                                        | الرمز م عنوان طلب التأهيل                                                                                                    |
| TENDER_18                                                          | Services RFQ_21 2                                                                                                    |

|                                                  | *                        |                  |
|--------------------------------------------------|--------------------------|------------------|
| المرسل التاريخ                                   | التاريخ الموضو           | الموضوع          |
| 3/2017 REPDO 1                                   | 10:18 02/03/2017 الرخصية | الرخصبه التجاريه |
|                                                  | ا طباعة                  |                  |
| التاريخ تصنيف الرساتل<br>Legal 10:18 02/03/2017  | 퀴빌쿼빌쿼빌쿼빌큠빌큠              |                  |
| تم الإرسال بواسطة الموضوع الموضوع التجاريه REPDO |                          |                  |
| الرسالة<br>الرخصة التجاريه مطلوبة                |                          |                  |

| ā.السر               |            |                      |
|----------------------|------------|----------------------|
| زيخ                  |            | تم الإرسال بواسطة    |
| 10:18 02/03/20       |            | REPDO                |
| نثيف الرساتل         |            | الموضوع              |
| Leç                  |            | رد: للرخصية للتجارية |
| ستلام الرسالة        |            | رسالتي               |
| فصمة التجاريه مطلوبة |            |                      |
|                      |            |                      |
|                      |            |                      |
|                      |            |                      |
|                      |            | ~                    |
|                      |            |                      |
| <u>ر فقات</u>        |            |                      |
| اسم المرفق           | وصف المرفق | تعليقات على المرفق   |
|                      |            |                      |

حدد محتوى الرد في خانة (رسالتي) ثم أرفق الملفات، إن وجد.

يمكنك تعديل الموضوع أيضا.

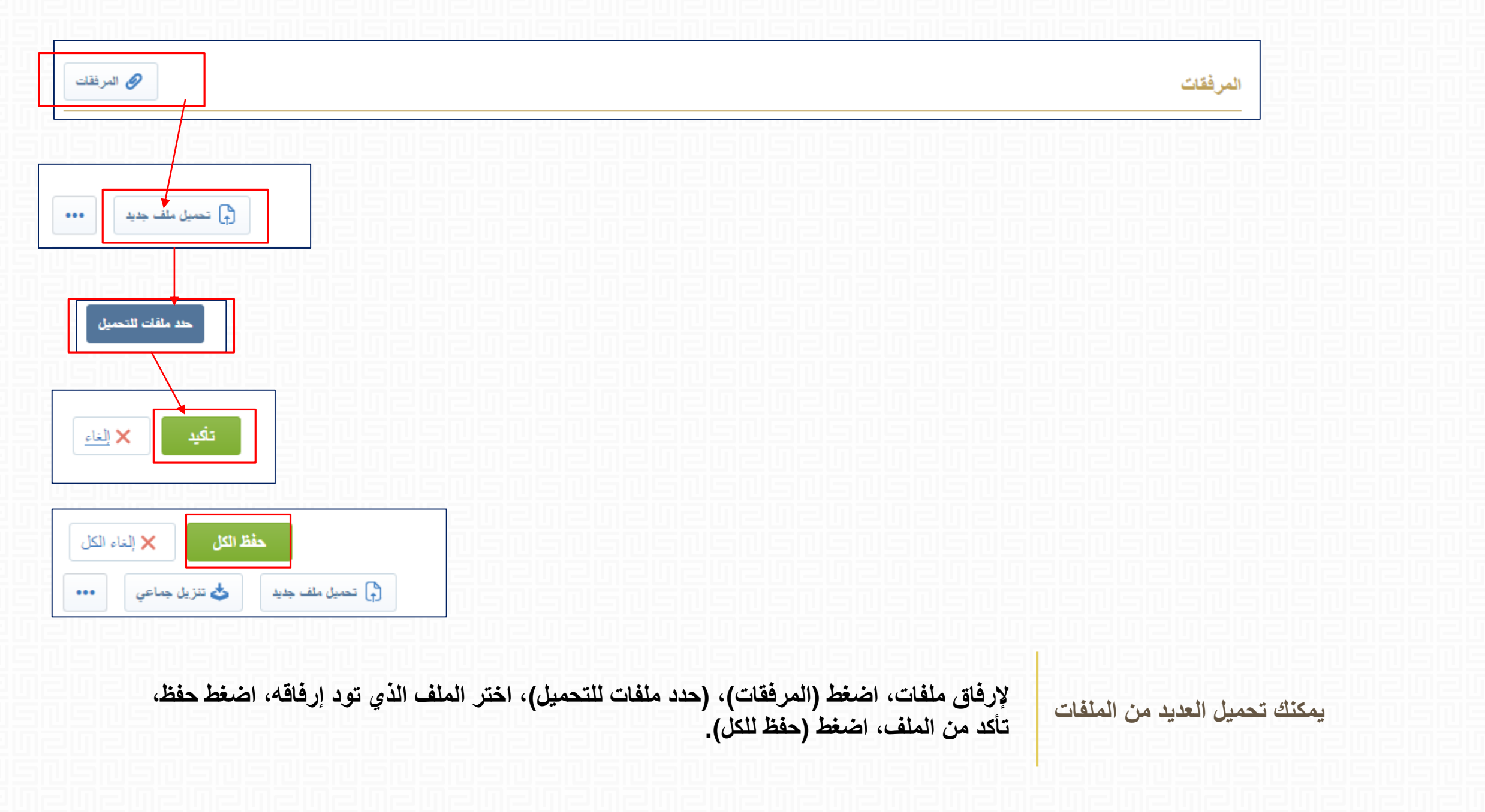

|   | تم الإرسال بواسطة              |            | التاريخ                                     |
|---|--------------------------------|------------|---------------------------------------------|
|   | REPDO                          |            | 10:18 02/03/2017                            |
|   | الموضوع<br>رد: الرخصه التجاريه |            | تصنيف الرسائل<br>Legal                      |
|   | رسالتي                         |            | تم استلام الرسالة<br>الرخصة النجاريه مطلوبة |
|   |                                |            |                                             |
|   | 8                              |            |                                             |
| Ø |                                |            | المرفقات                                    |
|   | تعليقات على المرفق             | وصف المرفق | اسم المرفق                                  |
|   |                                |            | <ul> <li>آ) لا توجد مرفقات</li> </ul>       |

3. إنشاء رسالة جديدة

وزارة الطاقة والصناعة والثروة المعدنية المملكة العربية السعودية

|                  | سائل (غير المقروءة 1)         | تقاصيل طلب التأهيل الر       |
|------------------|-------------------------------|------------------------------|
|                  | الرسائل المرسلة رسائل المسودة | إنساء رسالة الرسائل المسئلمة |
|                  |                               |                              |
|                  | *                             | te tunt                      |
|                  | •                             | لخلبا تصغبه                  |
| الموضوع          | التاريخ                       | المرسل                       |
| الرخصيه التجاريه | 10:18 02/03/2017              | REPDO 1                      |

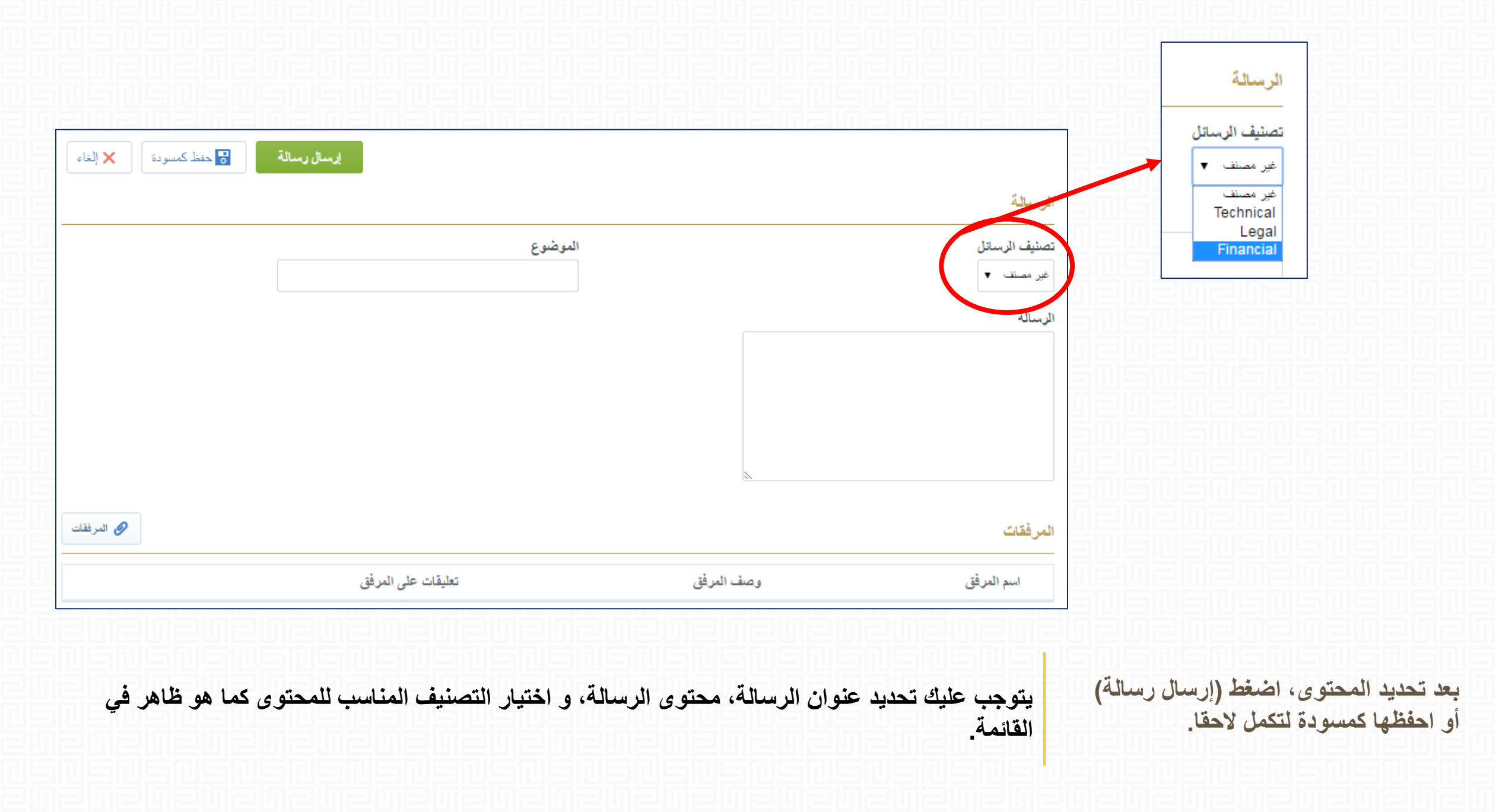

## Email:

sourcingsupport.ksa@bravosolution.com Other no.: +1-610-540-4027 Other no.: +44-203-349-6611

Ymty

وزارة الطاقة والصناعة والثروة المعدنية المملكة العربية السعودية

Ym